# Fergusson College (Autonomous), Pune

## **CERTIFICATE COURSE IN** ADVANCED COURSE IN INTERNATIONAL RELATIONS & GEO-ECONOMICS - 1

#### Step 1. Create Username and Password using Following Link

https://registration.deccansociety.org/Registration/Apply/FCP

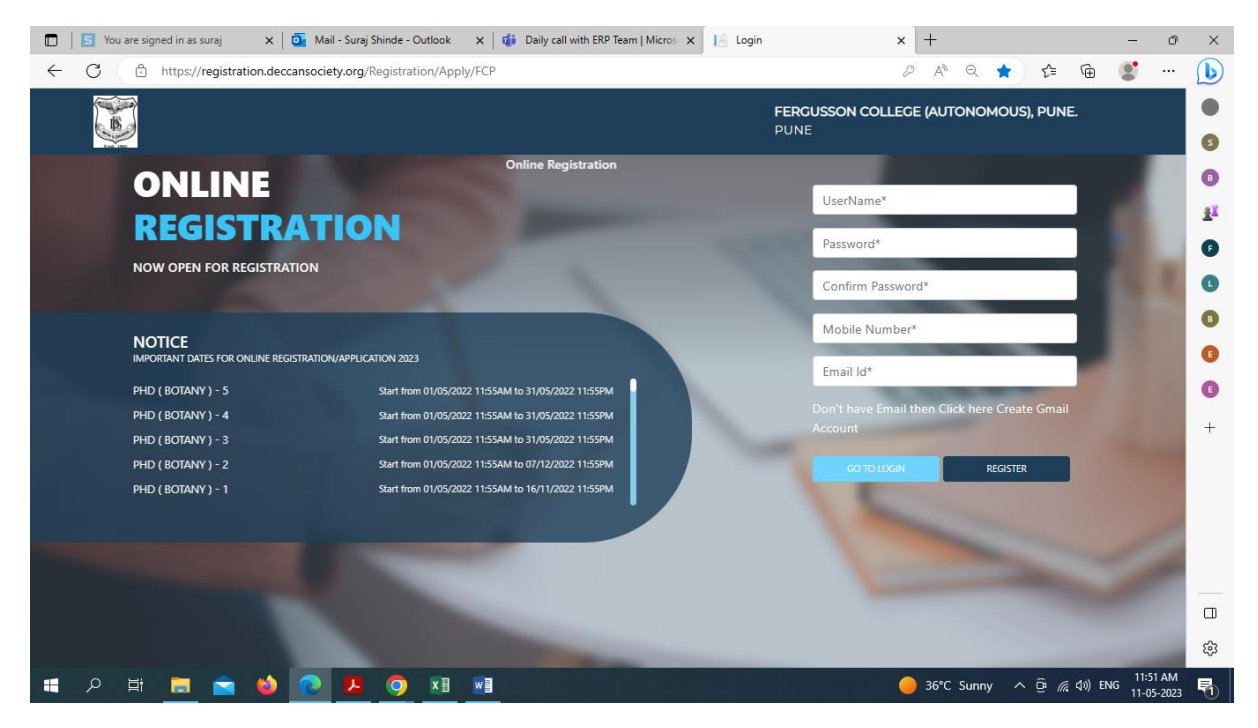

Step 2. After receiving Username and Password (On Registered Mobile and Email) click on GO TO LOGIN Button and Enter Username and Password.

Then click on LOGIN Button

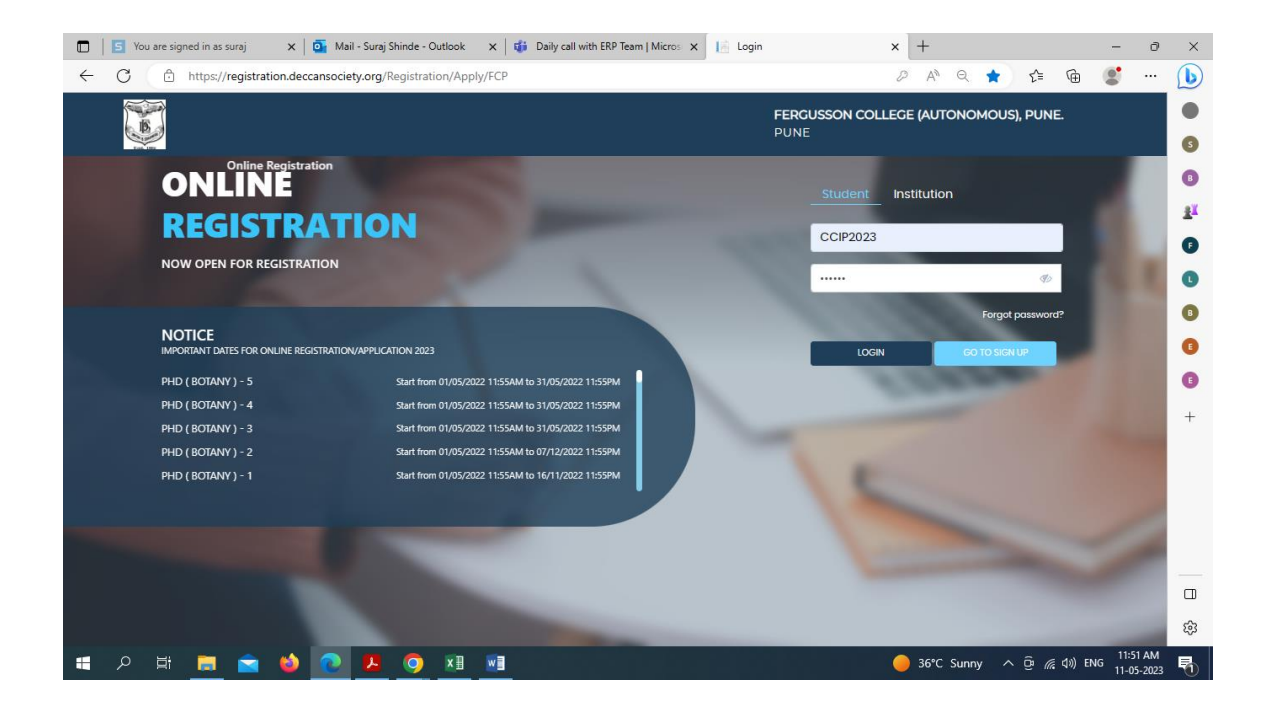

#### Step 3. Read and Accept the Terms and Conditions then click on Submit Button

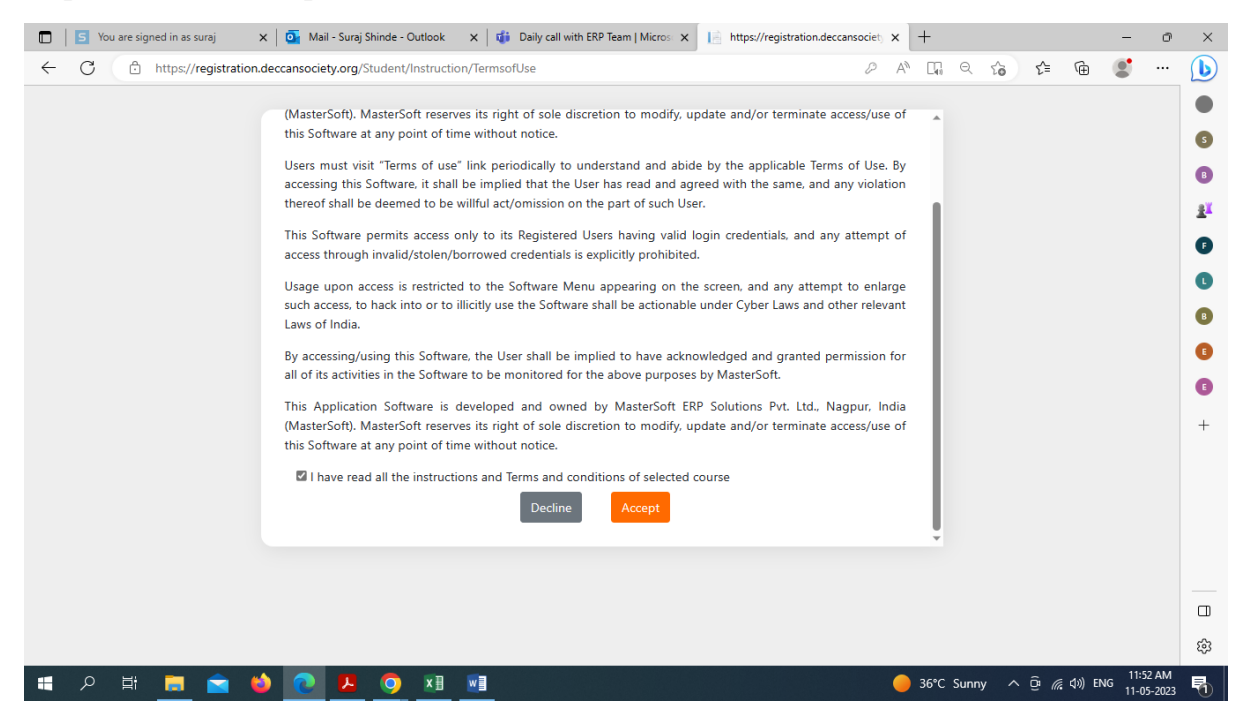

Step 4. Select **CERTIFICATE COURSE** option from Apply for Dropdown, Read Instructions and click on Continue Button

| 🗈   🔄 You are signed in as suraj x   💁 Mail - Suraj Shinde - Outlook x   🏟 Daily call with ERP Team   Micros x   🔓 Online Registration x +                                                                                                    | o ×                   |
|----------------------------------------------------------------------------------------------------|-----------------------|
| C                                                                                                    | 🜔                     |
| FERGUSSON COLLEGE (AUTONOMOUS), PUNE.<br>PUNE                                                                                                    | Î                     |
|                                                                                                    |                       |
| Instructions                                                                                                    | 31                    |
| Logout Apply For <sup>®</sup> Please Select  Continue                                                                                                    | G                     |
| Please Select<br>DiPLOMA<br>™   ∀ ∨ ···· − CREMENTE COURSE   ③   ① □ Q   巴 ··· ♠                                                                                                    | O                     |
|                                                                                                    | 0                     |
| We set the set of the set of the | 0                     |
| Hardina Salawa Angel Angel Angel Angel     Maria Salawa Angel Angel Angel     Maria Salawa Angel     Maria Salawa Angel     Maria Sa     | 0                     |
|                                                                                                    | +                     |
|                                                                                                    |                       |
| Construction     Construction     C     | Ť                     |
|                                                                                                    |                       |
|                                                                                                    |                       |
|                                                                                                    |                       |
| 1 and 2000 and 2000                                                                                                    | ¢3                    |
| ■ 2 目 篇 💼 🔞 💽 其 🌀 X 🖩 📲 🛛 💧 🗧 🛑 36°C Sunny へ 🤤 腐 40) ENG 👖                                                                                                    | 11:52 AM<br>1-05-2023 |

Step 5. Fill all Personal Details and click on Save Next Button

| 6                        |                 |                           |   | FE               | RGUSSON COLLE | GE (AUTONOMOUS), PUNE. Hello, CCIP2023 🤶       |  |
|--------------------------|-----------------|---------------------------|---|------------------|---------------|------------------------------------------------|--|
| 1 (2)                    | (3)             | (4)                       |   |                  |               |                                                |  |
| Personal Address I       | Photo Signature | Course Selection          |   |                  |               |                                                |  |
|                          |                 |                           |   |                  |               |                                                |  |
| Personal Details         |                 |                           |   |                  |               |                                                |  |
| Student Personal Section |                 |                           |   |                  |               |                                                |  |
| Title •                  |                 | Last Name/Surname *       |   | First Name*      |               | Middle Name *                                  |  |
| Please Select            | ~               | Enter Last Name/Surname   |   | Enter First Name |               | Enter Middle Name                              |  |
| Mobile No. •             |                 | Blood Group               |   | Gender •         |               | Date of Birth as per Leaving Certificate       |  |
| 9890718650               |                 | Please Select             | ~ | Please Select    | ~             | Enter Date of Birth as per Leaving Certificate |  |
| Mother Tongue *          |                 | Religion *                |   | Category Type*   |               |                                                |  |
| Please Select            | ~               | Please Select             | ~ | Please Select    | ~             |                                                |  |
| Parent Information       |                 |                           |   |                  |               |                                                |  |
| Father's Name •          |                 | Mother's First Name*      |   |                  |               |                                                |  |
| Enter Father's Name      |                 | Enter Mother's First Name |   |                  |               |                                                |  |
| Other Information        |                 |                           |   |                  |               |                                                |  |
|                          |                 |                           |   |                  |               |                                                |  |

Step 6. Fill all Address Details and click on Save Next Button

| You are signed in as suraj 🛛 🗙 📑 I                  | Mail - Suraj Shinde - Outlook | 🗙 🛛 🤹 Daily call with ERP Team   Microso 🗙 | https://registration.deccansociety × + | -                 |
|-----------------------------------------------------|-------------------------------|--------------------------------------------|----------------------------------------|-------------------|
| C https://registration.deccanso                     | ciety.org/Student/Address[    | Details/Index                              | A» Q g                                 | s 🗈 🕀 🌒           |
|                                                     |                               |                                            | FERGUSSON COLLEGE (AUTONOMOUS), PUNE.  | Hello, CCIP2023 🤶 |
| Personal     Address     Photo Signal               | (4)<br>arre Course Selection  |                                            |                                        |                   |
| _                                                   |                               |                                            |                                        |                   |
| Address Details                                     |                               |                                            |                                        |                   |
| Residence / Permanent Address                       |                               |                                            |                                        |                   |
| Permanent Address •                                 | Country *                     | State •                                    | District *                             |                   |
| FLAT NO 204, LAXMI CORNER BUILDING,                 | INDIA                         | ✓ MAHARASHTRA                              | ✓ PUNE                                 | ~                 |
|                                                     | //                            |                                            |                                        |                   |
| City/village -                                      | PIN Code -                    |                                            |                                        |                   |
| BANER                                               | ♥ 411023                      |                                            |                                        |                   |
| Correspondence / Local Address                      | ;                             |                                            |                                        |                   |
| Same as Permanent Address                           |                               |                                            |                                        |                   |
| Temporary Address •                                 | Country *                     | State *                                    | District •                             |                   |
| FLAT NO 204, LAXMI CORNER BUILDING,<br>SHIVANE PUNE | INDIA                         | ✓ MAHARASHTRA                              | ✓ PUNE                                 | ~                 |
| City/Village •                                      | PIN Code •                    |                                            |                                        |                   |
| BANER                                               | ✓ 411023                      |                                            |                                        |                   |
|                                                     |                               |                                            |                                        | 11:56             |

Step 7. Upload Photo (Max Size 500kb) and Signature (Max Size 300kb) and click on Save & Next Button

| 🖸   🔄 You are signed in as suraj 🛛 x   💁 Mail - Suraj Shinde - Outlook x   🎲 Daily call with ERP Team   Micros x   👌 https://registration.deccansociet x + | - 0                    | ×          |
|----------------------------------------------------------------------------------------------------|------------------------|------------|
| ← C 🗅 https://registration.deccansociety.org/Student/PhotoSignatureDetails/Index A <sup>N</sup> Q S S 🖆 🔂 (                                                | <b>!</b>               | b          |
| FERGUSSON COLLEGE (AUTONOMOUS), PUNE Hello, CCIP2023                                                                                                    |                        |            |
|                                                                                                    |                        | 6          |
| O     Personal Address Photo Signature Course Selection                                                                                                    |                        | B          |
|                                                                                                    |                        | <u>z</u> ĭ |
| Photo and Signature Details                                                                                                    |                        | 0          |
|                                                                                                    |                        | C          |
| Student Photo* Student Signature*                                                                                                    |                        | B          |
| Upload Photo Upload Sign                                                                                                    |                        | G          |
|                                                                                                    |                        | 6          |
| (Jyst)                                                                                                    |                        |            |
| 0.                                                                                                    |                        | т          |
| Please Select Valid Image Fiele.g. JPG.PNG) (Max size 300 kb)                                                                                              |                        |            |
| Please Select Valid Image File(e.g. JPG, IPG) (Max size 500 kb)                                                                                            |                        |            |
|                                                                                                    |                        |            |
| Save & Next                                                                                                    |                        |            |
|                                                                                                    |                        |            |
|                                                                                                    |                        | ŝ          |
| 第 戸 田 〇 26°C Sunny へ 空 腐 40) ENG                                                                                                    | 12:02 PM<br>11-05-2023 | 5          |

#### Step 8. In Course Selection Tab select ADVANCED COURSE IN INTERNATIONAL RELATIONS & GEO-ECONOMICS - 1

| 🔲   💈 You are signed in as suraj 🛛 x   💁 Mail - Suraj Shinde - Outlook x   🦚 Daily call with ERP Team   Micros x   🖄 https://registration.deccansociety x 🕇 | -             | o ×                  |
|----------------------------------------------------------------------------------------------------|---------------|----------------------|
| ← C ① https://registration.deccansociety.org/Student/CourseSelection/Index A <sup>N</sup> Q ☆ d                                                             | ) 🕀 😫         | 🜔                    |
| FERGUSSON COLLEGE (AUTONOMOUS), PUNE. Helk                                                                                                    | o, CCIP2023 🤶 | 6                    |
| O         O         O           Personal         Address         Proco Signature         Course Salection                                                   |               | 8                    |
| Course Selection                                                                                                    |               | 9<br>1               |
| Please let the page load completely, before proceeding with course selection.                                                                               |               | L<br>B               |
| Certificate course in Phot *                                                                                                    |               | E                    |
| Please Select                                                                                                    |               | <b>E</b><br>+        |
| CERTIFICATE COURSE IN<br>PHOTOGRAPHY - 1                                                                                                    |               |                      |
| COURSE IN CREATIVE WRITING - 1                                                                                                    |               |                      |
|                                                                                                    |               |                      |
|                                                                                                    |               |                      |
|                                                                                                    |               |                      |
|                                                                                                    |               | ¢3                   |
| # ア 詳 🧮 🖻 😫 💽 🧏 🧕 🦉 🦓                                                                                                    | 信句)) ENG 11   | 2:02 PM<br>I-05-2023 |

### Step 9. Fill up Only LAST QUALIFYING EXAM DETAILS and Click on Save & Next Button

|              | S You are signed in as | suraj           | × 🛛 💽 Mail - 9   | Guraj Shinde - Outl | ook 🗙 🛛 🦚       | Daily call with ERP | Team   Microse 🗙 | https://registr      | ation.deccansociet) 🗙 | +              |              | -         | - 0      | ×        |
|--------------|------------------------|-----------------|------------------|---------------------|-----------------|---------------------|------------------|----------------------|-----------------------|----------------|--------------|-----------|----------|----------|
| $\leftarrow$ | C 🗅 https://           | /registration   | deccansociety.   | org/Student/Las     | tQualifyingExam | Details/Index       |                  |                      |                       | AN Q E         | ia €=        | ۵         | ;        | b        |
|              |                        |                 |                  |                     |                 |                     |                  | FERGUS               | Son College (Auto     | Nomous), pune. | Hello, C     | CIP2023 🤶 |          |          |
|              |                        | 0               |                  | 4                   | 6               | 6                   | $\bigcirc$       | (1)                  |                       |                |              |           |          | S        |
|              | Personal               | Address         | Photo Signature  | Course Selection    | Last Qualifying | Documents           | Payment          | Confirm Registration |                       |                |              |           |          | B        |
|              |                        |                 |                  |                     |                 |                     |                  |                      |                       |                |              |           |          | <u>R</u> |
|              | Last Qualifying Exa    | am Details =>   | Application No:- | CCIP1 O             |                 |                     |                  |                      |                       |                |              |           |          | •        |
|              | Last Evans Name*       |                 |                  | Obtai               | and Market      |                     |                  |                      |                       |                |              |           |          | C        |
|              | 12TH SCIENCE (HS       | C/ CBSC/ IB/ IC | SC/ NIOS).       | ✓ 490               | nea marks*      |                     |                  |                      |                       |                |              |           |          | B        |
|              | 0-1                    |                 |                  | Trad                |                 |                     |                  |                      |                       |                |              |           |          |          |
|              | TEST                   |                 |                  | 600                 | Marks*          |                     |                  |                      |                       |                |              |           |          |          |
|              |                        |                 |                  | 0                   |                 |                     |                  |                      |                       |                |              |           |          |          |
|              |                        |                 |                  | 81.6                | 7               |                     | %                |                      |                       |                |              |           |          | +        |
|              |                        |                 |                  |                     |                 |                     | 70               |                      |                       |                |              |           |          |          |
|              |                        |                 |                  |                     |                 |                     |                  |                      |                       |                | Save         | & Next    |          |          |
|              |                        |                 |                  |                     |                 |                     |                  |                      |                       |                |              |           |          |          |
|              |                        |                 |                  |                     |                 |                     |                  |                      |                       |                |              |           |          |          |
|              |                        |                 |                  |                     |                 |                     |                  |                      |                       |                |              |           |          |          |
|              |                        |                 |                  |                     |                 |                     |                  |                      |                       |                |              |           |          |          |
|              |                        |                 |                  |                     |                 |                     |                  |                      |                       |                |              |           |          | ŝ        |
| =            | 오 탈 📑                  |                 |                  | J 👩                 | x 🛛 🚾 🖌         | 8)                  |                  |                      |                       | 36°C Sunny     | ^ @ <i>(</i> | ≣ ⊈») ENG | 12:06 PM | 5        |

Step 10. Upload Mandatory Documents (12<sup>th</sup> Mark sheet (Or Equivalent Exam Mark sheet) and Aadhar Card) and Click on ADD Button. Save & Next Button

|                                                                                                    |                                                                                           | FERGUSSON COLLE                             | GE (AUTONOMOUS), PUNE. | Hello, CCIP2023 🙎 |  |
|----------------------------------------------------------------------------------------------------|-------------------------------------------------------------------------------------------|---------------------------------------------|------------------------|-------------------|--|
| Personal Address Photo Signature                                                                                                    | Course Selection Last Qualifying Docume                                                   | (7) (8)<br>nts Payment Confirm Registration |                        |                   |  |
| Upload Document =>Application No:- C                                                                                                    | CIP1 O                                                                                    | Document List                               |                        |                   |  |
|                                                                                                    |                                                                                           | Document Name                               |                        |                   |  |
| Name of Document Please Select                                                                                                    | Upload Document                                                                           | Name of Document                            | Download               | Delete            |  |
| Nome of Document<br>Please Select<br>* Please select valid image file(e.g. JPG,J<br>* Maximum size 200 kb                                    | Upload Document                                                                           | Name of Document                            | Download               | Delete            |  |
| Name of Document<br>Please Select<br>* Please select valid image file(e.g. JPG,J<br>* Maximum size 200 kb                                    | Upload Document<br>Browse_<br>PEG,GIF,PNG,PDF)                                            | Name of Document                            | Download               | Delete            |  |
| Name of Document Please Select  * Please select valid image file(e.g. JPG.] * Maximum size 200 kb Name of Document                           | Upload Document                                                                           | Name of Document                            | Download               | Delete            |  |
| Name of Document Please Select Please select valid image file(e.g. JPG.) Maximum size 200 kb Name of Document IZTH MARKSHEET*                | Upload Document<br>Browse_<br>PEG,GIF,PNG,PDF)<br>+ Add<br>Selected Document<br>PHOTO.png | Name of Document. Delete                    | Download               | Delete            |  |
| Name of Document Please Select Please select valid image file(e.g. JPG.J * Maximum size 200 kb Name of Document IZTH MARKSHEET* AADHAR CARD* | Upload Document Upload Document  FAdd  Selected Document PHOTO.png PHOTO.png              | Name of Document                            | Download               | Delete            |  |

Step 11. Pay your registration Fee using (Debit, Credit Card, net Banking, UPI)

| S You are sign | ied in as suraj             | 🗙 🛛 💽 Mail -         | Suraj Shinde - Outl | ook 🗙   🦚            | Daily call with ERP | Team   Micros 🗴 | https://registration.       | deccansociet) X | +              |        |           | -      | Ø     |
|----------------|-----------------------------|----------------------|---------------------|----------------------|---------------------|-----------------|-----------------------------|-----------------|----------------|--------|-----------|--------|-------|
| C 🗅            | https:// <b>registrat</b> i | ion.deccansociety    | .org/Student/Ma     | kePayment/Inde       | ×                   |                 |                             |                 | AN Q Y         | ີວ ເ≦  | Ē         | 9      |       |
| <b>B</b>       |                             |                      |                     |                      |                     |                 | FERGUSSON                   | College (Auto   | Nomous), pune. | Hello, | CCIP2023  | 3 🧟    |       |
|                |                             |                      |                     |                      |                     |                 | ~                           |                 |                |        |           |        |       |
| Personal       | Address                     | 3<br>Photo Signature | Course Selection    | 5<br>Last Qualifying | 6<br>Documents      | 7<br>Payment    | (8)<br>Confirm Registration |                 |                |        |           |        |       |
|                |                             |                      |                     |                      |                     |                 |                             |                 |                |        |           |        |       |
|                |                             |                      |                     |                      |                     |                 |                             |                 |                |        |           |        |       |
| Ple            | ase let th                  | ie page lo           | ad comp             | letely, be           | efore pro           | ceeding         | with Paymen                 | it.             |                |        |           |        |       |
| PAYM           | ENT=> Applicat              | ion No:- CCIP1       | •                   |                      |                     |                 |                             |                 |                |        |           |        |       |
|                |                             |                      | Reg                 | istration            | / Applica           | tion Am         | ount To Pay                 |                 |                |        |           |        |       |
|                |                             |                      |                     |                      | <b>=</b> 1/         | 20              |                             |                 |                |        |           |        |       |
|                |                             |                      |                     |                      | ₹ 10                | 00              |                             |                 |                |        |           |        |       |
|                |                             |                      |                     |                      | DAVAN               | 014             |                             |                 |                |        |           |        |       |
|                |                             |                      |                     |                      | PATIN               | 000             |                             |                 |                |        |           |        |       |
|                | Note                        | e: WAIT FOR          | 24 HOURS IN         | CASE OF PAY          | MENT DEDUC          | TED AND N       | DT REFLECTED ON F           | REGISTRATIC     | ON PORTAL.     |        |           |        |       |
|                |                             |                      |                     |                      |                     |                 |                             |                 |                |        |           |        |       |
|                |                             |                      |                     |                      |                     |                 |                             |                 |                |        |           |        |       |
|                |                             |                      |                     |                      |                     |                 |                             |                 |                |        |           |        |       |
|                |                             |                      |                     |                      |                     |                 |                             |                 |                |        |           |        |       |
|                | _                           |                      | _                   | _                    | _                   | _               |                             | _               |                |        |           |        |       |
| р Ш            |                             |                      |                     | K 🗄 🗖 🖌              | 3                   |                 |                             | -               | 36°C Sunny     | ^ @ /  | (€ ⊈)) EI | NG 12: | 11 PM |

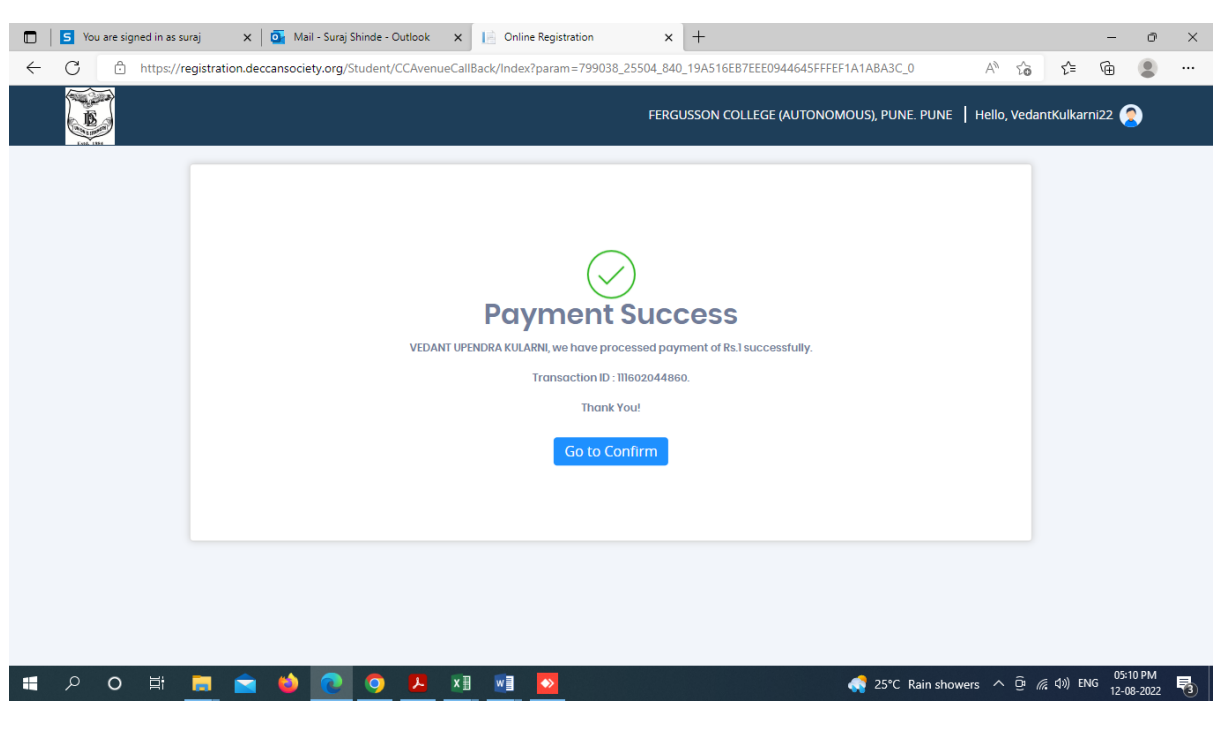

#### Step 12. After successful payment click on Go to Confirm Button

Step 13. Preview your application before you confirm application

|              | 5 You are signed in as | suraj 🗙 🗎                       | 💁 Mail - Suraj Shind                  | le - Outlook 🛛 🗙                  | https://regis      | stration.deccansociety    | < +                    |                   |                     |           | -       | Ø                | ×      |
|--------------|------------------------|---------------------------------|---------------------------------------|-----------------------------------|--------------------|---------------------------|------------------------|-------------------|---------------------|-----------|---------|------------------|--------|
| $\leftarrow$ | C 🗅 https://           | /registration.deco              | cansociety.org/Stude                  | ent/ApplicationCon                | firm/Index         |                           |                        |                   | A" tò               | €=        | œ       |                  |        |
|              |                        |                                 |                                       |                                   |                    |                           | FERGUSSON COLLEGE (#   | UTONOMOUS), PUNE. | Hello, Vedar        | ıtKulkar  | ni22    | •                | Î      |
|              | 1<br>Personal          | 2<br>Address                    | 3<br>Photo Signature                  | 4<br>Course Selection             | 5<br>Payment       | 6<br>Confirm Registration |                        |                   |                     |           |         |                  |        |
|              | Application            | Confirm => <mark>Appl</mark>    | lication No:-                         |                                   |                    |                           |                        |                   |                     |           |         |                  |        |
|              | Note:<br>Please        | e click on Conf                 | firm Application I                    | button for final i                | egistration.       |                           |                        |                   |                     |           |         |                  |        |
|              | You c<br>Kindly        | an not update<br>v preview Appl | application once<br>ication before Ap | e confirmed.<br>oplication Confir | m to receive       | Email for Applic          | atrion Print & Payment | Receipt           |                     |           |         |                  |        |
|              | 🗹 By cli               | cking <mark>Confirm</mark> , yo | ou agree to the Term                  | s and Conditions se               | t out by this site | e, including our use o    | f Cookie .             |                   |                     |           |         |                  |        |
|              |                        |                                 |                                       | PREVI                             | ew applicat        | TION CONFIRI              |                        |                   |                     |           |         |                  |        |
|              |                        |                                 |                                       |                                   |                    |                           |                        |                   |                     |           |         |                  |        |
|              | 오 <b>0</b> 퇴           |                                 | 📦 💽 🔇                                 | ) 📕 🖬                             | w] 💊               |                           |                        | 4 25°C Rain sho   | wers ^ @ <i>(</i> / | [ (]\) EM | NG 12-1 | 11 PM<br>18-2022 | -<br>5 |

Step 14. After the confirmation of application print your Application form and Fee Receipt (If required for your purpose)

|                                    |                                                   |                      |                  |                   |               |                           | FERGI           | JSSON COLLEG | e (Autonomous), pur | NE. Hello | ), VedantKull | karni22 ( | 0 |
|------------------------------------|---------------------------------------------------|----------------------|------------------|-------------------|---------------|---------------------------|-----------------|--------------|---------------------|-----------|---------------|-----------|---|
| Personal                           | 2<br>Address                                      | 3<br>Photo Signature | Course Selection | n Pa              | (5)<br>ayment | 6<br>Confirm Registration |                 |              |                     |           |               |           |   |
| Course Sele                        | ection 🕒                                          |                      |                  |                   |               |                           |                 |              |                     |           |               |           |   |
|                                    |                                                   |                      |                  |                   |               |                           |                 |              |                     |           |               |           |   |
| Please                             | e let the p<br>•                                  | age loac             | l comp           | letely            | , befo        | ore proce                 | eding           | g with c     | ourse select        | ion.      |               |           |   |
| Please<br>Course<br>Plea           | e let the p                                       | age loac             | l comp           | letely            | , befc        | ore proce                 | eding           | g with c     | ourse select        | ion.      |               |           |   |
| Please<br>Course<br>Please         | e let the p<br>*<br>ase Select<br>e & Next        | bage loac            | l comp           | letely            | , befc        | ore proce                 | eding           | g with c     | ourse select        | ion.      |               |           |   |
| Please<br>course<br>Plea<br>Sav    | e let the p<br>*<br>ase Select<br>• & Next        | oage loac            | l comp           | letely            | , befc        | ore proce                 | eding           | g with c     | ourse select        | ion.      |               |           |   |
| Please<br>course<br>Please<br>Save | e let the p<br>,*<br>ase Select<br>e & Next<br>Se | oage loac            | 1 comp           | letely<br>Applica | r, befc       | ore proce                 | eding<br>Status | g with c     | ourse select        | ion.      | ent Receip    | t         |   |